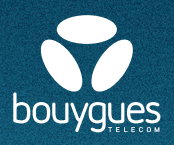

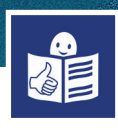

## J'utilise mon smartphone Alcatel

La marque de mon smartphone est Alcatel C'est le modèle 1S 2020.

## L'écran et les touches de mon smartphone :

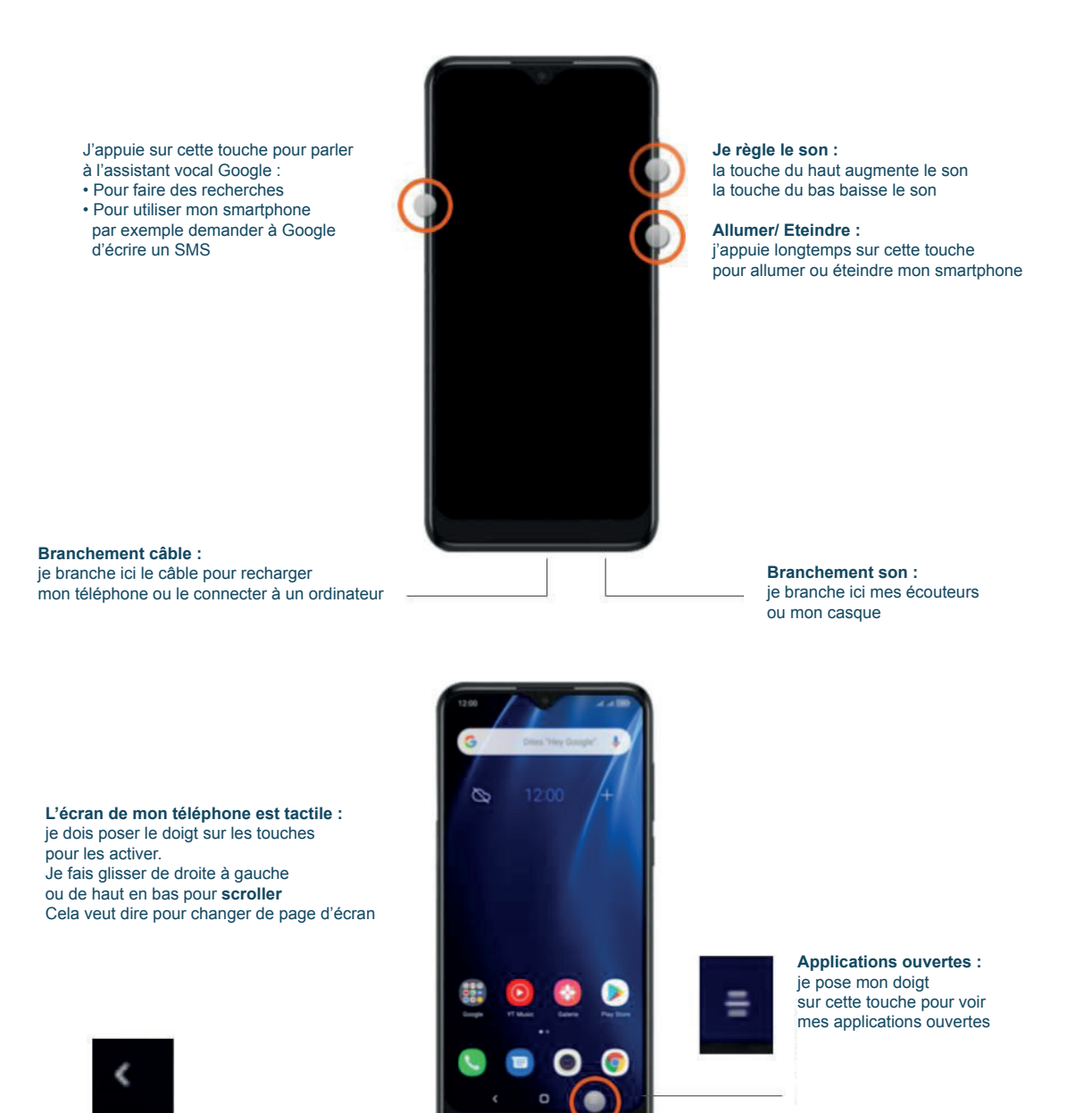

Retour en arrière : je pose mon doigt sur cette touche pour revenir en arrière ou fermer une application Accueil : je pose mon doigt sur cette touche pour revenir à l'écran d'accueil

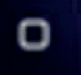

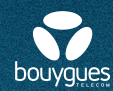

Mon smartphone doit être chargé à 20% pour s'allumer

Avant d'allumer mon smartphone, je dois :

- Mettre ma carte Sim dans mon smartphone
- Activer ma carte Sim Si je ne sais pas, je prends la fiche **j'active ma carte SIM**

## J'allume mon smartphone :

- 1. J'appuie longtemps sur le bouton Allumer/Eteindre Je regarde la photo de la page 1
- 2. Je mets le code PIN c'est le code à 4 chiffres Le code est toujours 0000 mais je peux le changer après
- Je clique sur Français une liste apparaît et je peux choisir une autre langue Je clique sur la langue que je veux Je clique sur commencer Dans mon smartphone tout sera écrit dans la langue que j'ai choisie
- 4. Je peux passer une étape en cliquant sur :
- Suivant
- Ignorer
- Accepter

Si j'ai besoin d'aide pour utiliser mon smartphone Je peux demander à la Croix-Rouge Une personne de la Croix-rouge va m'aider

Je peux aussi regarder sur internet le guide de Bouygues Telecom Je clique sur le lien écrit en bleu <u>guide complet</u> Ou je peux mettre l'adresse <u>www.assistance.bouyguestelecom.fr</u>

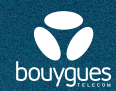

## Quand je suis sur le site internet de Bouygues Telecom

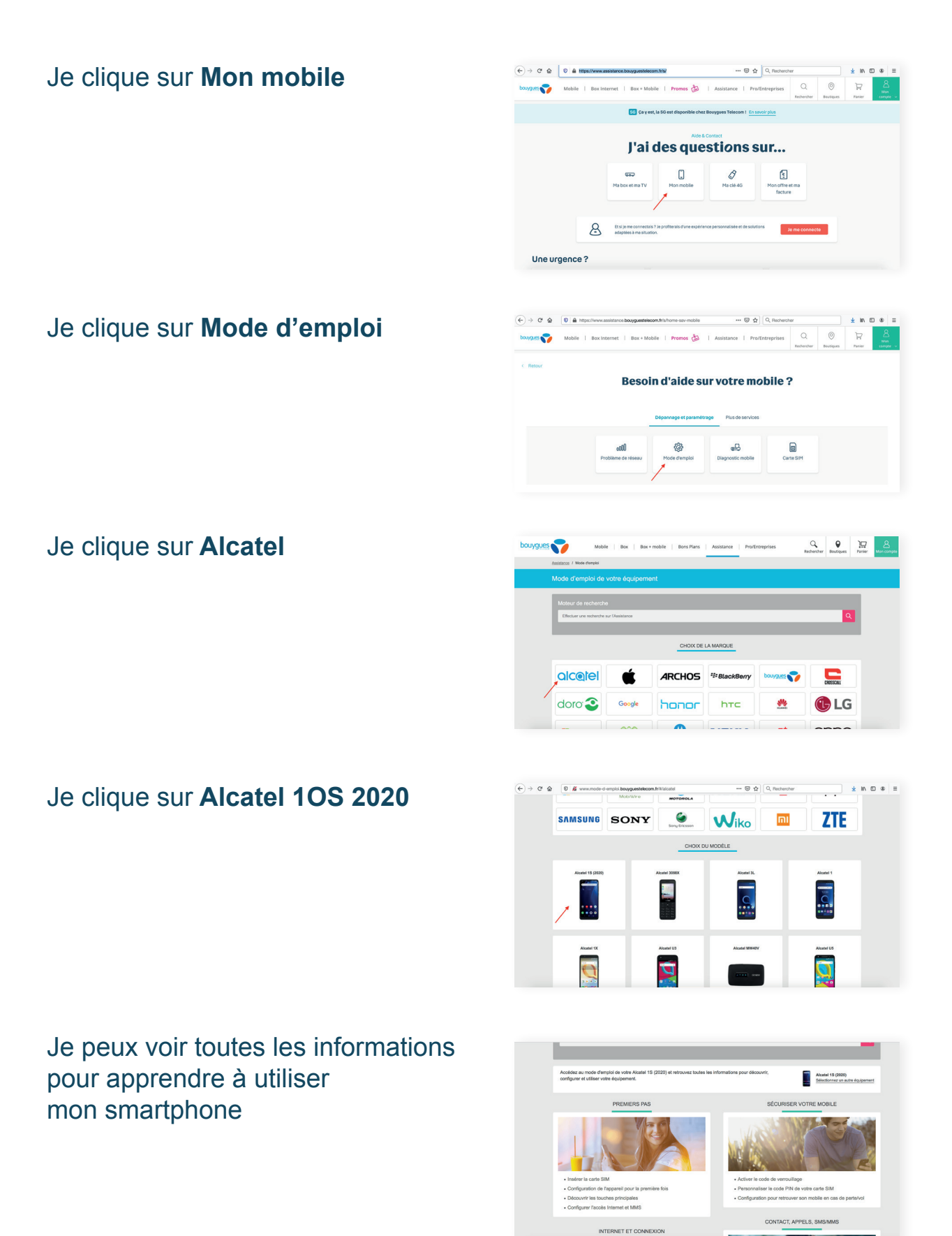